## ADICIONAR EXCEÇÃO DO SITE DO ARCERVO ELETRÔNICO NO AVAST ANTIVIRUS

1) Clicar em "Menu";

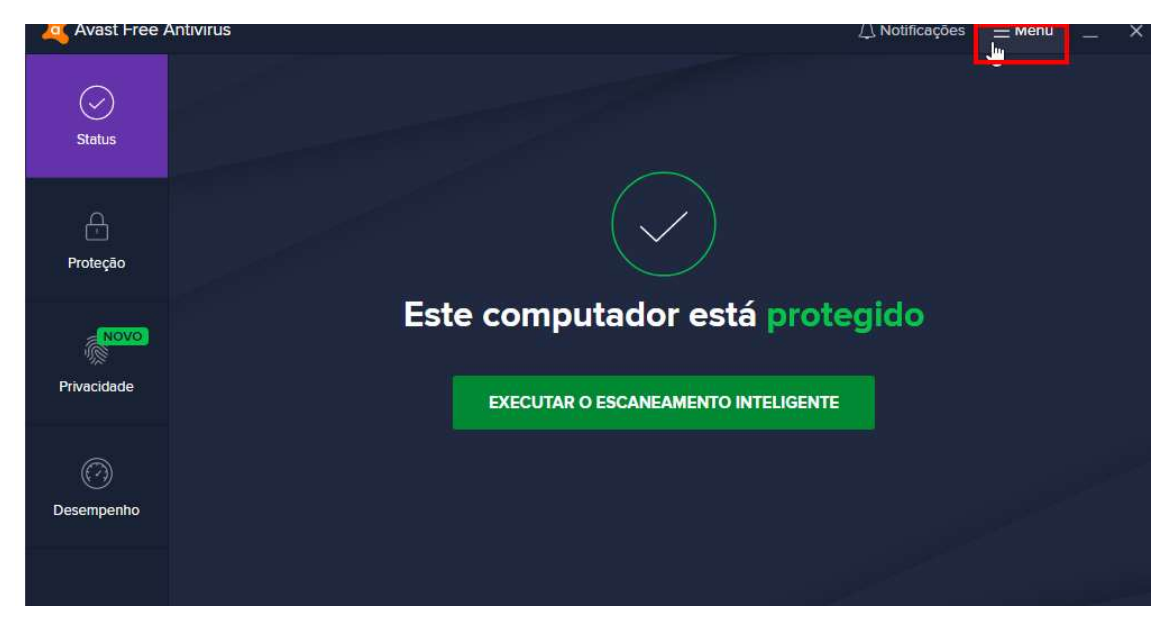

2) Selecionar "Configurações";

|                  | ×                                                            |
|------------------|--------------------------------------------------------------|
|                  | Entrar na minha Conta Avast<br>Sincronizar assinaturas, etc. |
|                  | Inserir código de ativação                                   |
| Este computador  |                                                              |
| Lote computation | 24、 Minhas assinaturas<br>{                                  |
|                  | 🖌 Minhas estatísticas                                        |
|                  | ⑦ Ajuda                                                      |
|                  | 絕 Sobre                                                      |
|                  |                                                              |

3) Escolher a opção "Geral > Exceções > Adicionar exceção avançada"

| Avast Free A         | imes Sair        |                                           |                                                                                                    |  |  |
|----------------------|------------------|-------------------------------------------|----------------------------------------------------------------------------------------------------|--|--|
| Status               | Geral            | Atualizar                                 | Exceções<br>Escolha arquivos, pastas ou sites específicos para excluir de todos os módulos de<br>defesa e verificações. Por exemplo, se o domínio www.yahoo.com/news for                                                                                                    |  |  |
| Ą                    | <mark>. 1</mark> | Notificações                              | adicionado, criaremos a exceção para todo o site www.yahoo.com.                                                                                                    |  |  |
| Proteção             | Proteção         | Exceções                                  | 3                                                                                                    |  |  |
| Rovo<br>Driver (dada | Privacidade      | Aplicativos<br>bloqueados e<br>permitidos | SITE<br>https://acervoeletronico.trt13.j                                                                                                    |  |  |
| Privacioade          | Filvacidade      | Senha                                     | ARQUIVO OU PASTA                                                                                                    |  |  |
| Ó                    | Ø                | Privacidade pessoal                       | Colorado Descripto Descripto Descrip |  |  |
| Desempenho           | Desempenho       | Solução de<br>problemas                   | Complitude planta. 0                                                                                                    |  |  |
| SEJA<br>PREMIUM      |                  |                                           |                                                                                                    |  |  |
| móvel                |                  |                                           |                                                                                                    |  |  |

4) Inserir o endereço <u>https://acervoeletronico.trt13.jus.br/</u> e clicar em "Enviar". Após isso, fechar o navegador e tentar o acesso novamente.

| Adici                    | onar Exceçao Avanç                  | çada      |
|--------------------------|-------------------------------------|-----------|
| ⊕ Site/Domínio           | 📋 Arquivo/Pasta                     | 💍 Comando |
| Digite um U<br>https://a | RL<br>cervoeletronico.trt13.jus.br/ | 2         |
| https://acervoeletronico | o.trt13.jus.br/*                    |           |
|                          |                                     | k         |
|                          | ENVIAR                              |           |